# **Other Job Changes**

In this example we will walk through how to update an workers job details when multiple details need to be changed such as manager, location, cost center, FTE decrease (increases are not allowed through this process and will be denied) and compensation.

If your timekeeper assignment needs to change for the employee please contact <u>hrwork-day@maryfreebed.com</u>

If the employee needs to change job profiles, increase FTE, move from hourly/salary, receive a promotion/demotion, this must be submitted through recruiting as PCC approval may be needed and new position may need to created in workday. Contact <u>recruiting@maryfree-bed.com</u> for further instruction.

52 Steps <u>View most recent version</u>

Created by Alex Drabik Creation Date Dec 04, 2024

Last Updated Dec 04, 2024

# # Submitting the Job Change Request

### STEP 1

# <u>Search for the Worker and click on the worker object.</u>

|             |    |                    | Q | craig smith                                                                                                    |                                                             |
|-------------|----|--------------------|---|----------------------------------------------------------------------------------------------------|-------------------------------------------------------------|
| ■<br>th     | 0  | Loc<br>Ma          | 8 | Craig Smith<br>Talent Acquisition Specialist_2063.S   HR - Talent Management_8230.1  <br>Mary Free Bed Rehabilitation Hospital | ler<br>Curley                                               |
| list_2063.S | ΞΞ | <b>Pos</b><br>Tale |   | VIEW MORE                                                                                                    | visory Organization<br>alent Management_8230.1 (Jared Curle |
|             |    |                    |   |                                                                                                    |                                                             |
|             |    |                    |   |                                                                                                    |                                                             |
|             |    |                    |   |                                                                                                    |                                                             |
|             |    |                    |   |                                                                                                    |                                                             |

## <u>Click on the Job tab to review job details, this will give us a review of what the</u> worker's current fte, management level, location, eeid, and time type, and <u>supervisory orginization</u>.

| Job Details              |                                                                                | Contact Information - Public                                                     |
|--------------------------|--------------------------------------------------------------------------------|----------------------------------------------------------------------------------|
| Employee ID              | 100053                                                                         | Work Address                                                                     |
| Supervisory Organization | Mary Free Bed (Kent Riddle) >> HR - Talent<br>Management_8230.1 (Jared Curley) | $^{\odot}$ 235 Wealthy Street SE Grand Rapids, MI 49503 United States of America |
| Position                 | Talent Acquisition Specialist_2063.S                                           |                                                                                  |
| Business Title           | Talent Acquisition Specialist_2063.S                                           |                                                                                  |
| Job Profile              | Talent Acquisition Specialist_2063.S                                           |                                                                                  |
| Job Family               | Administration Group > Human Resources                                         |                                                                                  |
| Employee Type            | Regular                                                                        |                                                                                  |
| Management Level         | Individual Contributor                                                         |                                                                                  |
| Time Type                | Full time                                                                      |                                                                                  |
| FTE                      | 100.00%                                                                        |                                                                                  |
| Location                 | Ø Mary Free Bed Rehabilitation Hospital                                        |                                                                                  |
| Hire Date                | 11/14/2024                                                                     |                                                                                  |
| Original Hire Date       | 11/14/2024                                                                     |                                                                                  |
| Continuous Service Date  | 11/14/2024                                                                     |                                                                                  |
| Length of Service        | 0 year(s), 0 month(s), 20 day(s)                                               |                                                                                  |

To view cost center click on the organizations tab.

| Member of These Organizations 7 items        |                       | ₩₩╤⊞⊾                |
|----------------------------------------------|-----------------------|----------------------|
| Organization                                 | Organization Type     | Organization Subtype |
| Mary Free Bed Rehabilitation Hospital        | Company               | Company              |
| 8230 HR - Employment                         | Cost Center           | Cost Center          |
| Mary Free Bed Cost Center Hierarchy          | Cost Center Hierarchy | Cost Center          |
| MFB GR Campus EEO Location Hierarchy         | Location Hierarchy    | Location Hierarchy   |
| National Compensation Location Hierarchy     | Location Hierarchy    | Location Hierarchy   |
| MFB Hospital Biweekly                        | Pay Group             | Pay Group            |
| HR - Talent Management_8230.1 (Jared Curley) | Supervisory           | Department           |

#### STEP 4

# Click on Actions to open the 'Related Actions' menu.

| 88          |   | 🖿 🔤<br>Craig Smith                           | Job Details 🕴   |
|-------------|---|----------------------------------------------|-----------------|
| <u>≜</u> o, |   | Talent Acquisition Specialist_2063.S Actions | Momber of These |
| ٩           |   | 品                                            | Organization    |
| 000         |   | Team                                         | Mary Free Bed R |
|             | _ | B Summary                                    | 8230 HR - Emplo |

Hover over 'Job Change' and select 'Transfer, Promote or Change Job'

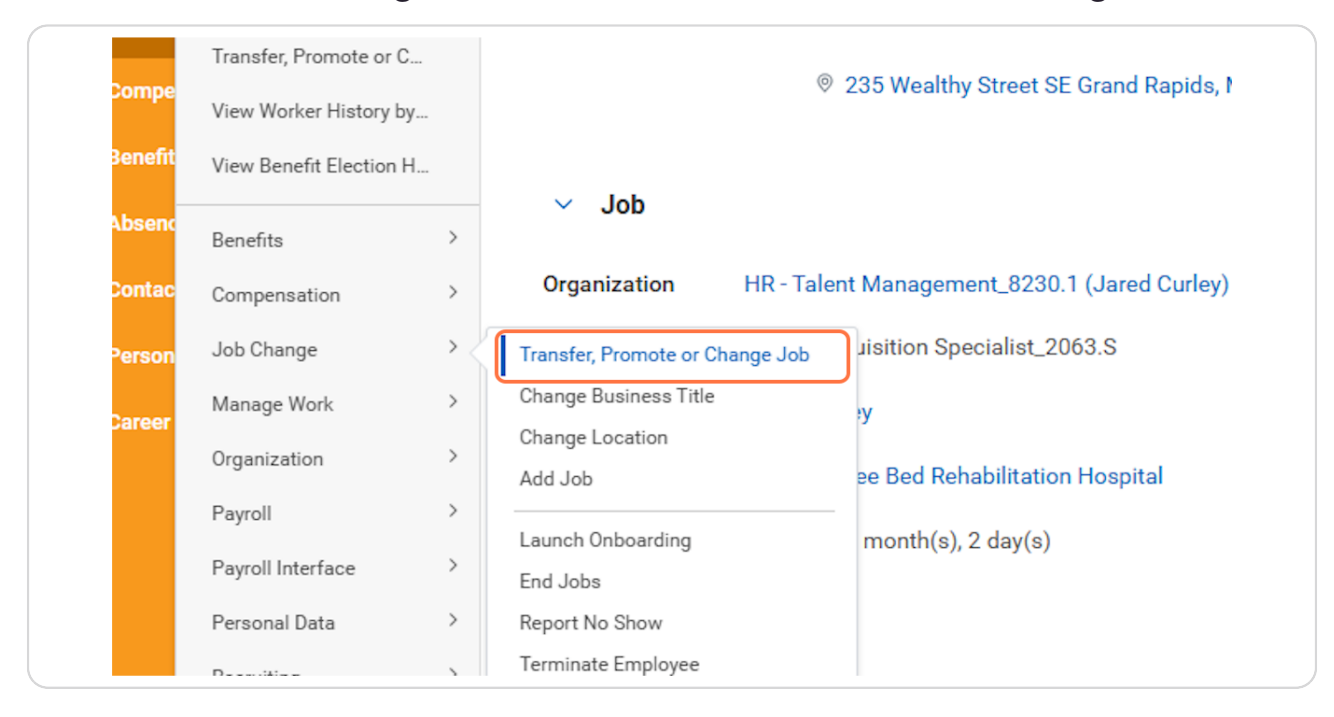

#### **STEP 6**

## Click on Edit pencil or any of the start details to begin editing.

| Many Free Bed            | Q craig smith                                                                                        | $\otimes$ | 4 <sup>10</sup> 🚭 🌒 î |
|--------------------------|----------------------------------------------------------------------------------------------------|-----------|-----------------------|
| Change Job Craig Smith 💮 |                                                                                                    |           | 8                     |
|                          | Start                                                                                                |           |                       |
| Q                        | Start Details                                                                                        |           |                       |
| 000                      | When do you want this change to take effect? * 12/15/2024                                            |           |                       |
| *                        | Why are you making this change? <b>*</b>                                                             |           |                       |
|                          | Who will be the manager after this change?<br>Jared Curley                                           |           |                       |
|                          | Which team will this person be on after this change?<br>HR - Talent Management_8230.1 (Jared Curley) |           |                       |
|                          | Where will this person be located after this change? *<br>Mary Free Bed Rehabilitation Hospital      |           |                       |
|                          | Do you want to use the next pay period?<br>Yes                                                       |           |                       |
|                          |                                                                                                    |           |                       |
| Start Cancel             |                                                                                                    |           |                       |

Enter the appropriate effective date for the job details being changed.

| Start                                          |
|------------------------------------------------|
| Start Details                                  |
| When do you want this change to take effect? * |
| Why are you making this change? *              |
| Do you want to use the next pay period?        |

# Under "Why are you making this change?," select Data Changes > Change Job Details

Change Job Details is the 'catch all' for when a worker has multiple changes happening in one event. For just a manager changes use 'Transfer', for just a location change, use 'change location', for just an FTE decrease use 'FTE Decrease', for just a change to resource status, use 'PRN (resource) Status Change.' You can find SOPs on all of these specific job change processes.

|   | When do you want this change to take effect       | ? *    |
|---|---------------------------------------------------|--------|
| 1 | Why are you making this change? *                 |        |
|   | Search 🗮                                          |        |
|   | 🔶 Data Changes                                    |        |
|   | O Change Job Details                              |        |
|   | Change Location                                   |        |
|   | ○ FTE Decrease                                    |        |
|   | O PRN (Resource) Status Change                    |        |
| 1 | Which team will this person be on after this c    | hange? |
|   | × HR - Talent<br>Management_8230.1 (Jared Curley) |        |

# If Manager is changing, search and select the appropriate receiving manager.

| × Change Job Details                                                | :≡<br>?    |          |
|---------------------------------------------------------------------|------------|----------|
| ✓<br>Who will be the manager after this char<br>✓ Jared Curley ···· | nge?<br>∷⊟ |          |
| dawn boomers                                                        |            |          |
| Search for Manager<br>All Managers                                  | ><br>>     | hange?   |
| Managers by Supervisory<br>Organization                             | >          |          |
| Managers by Supervisory<br>Organization Hierarchy                   | >          |          |
| Managers by Location Hierarchy                                      | >          | nange? * |

Note by changing manager, you will see that the worker's team (supervisory organization) has updated to the new manager's supervisory organization (sup org)

|        | Why are you making this change? *                                                                                                    |
|--------|----------------------------------------------------------------------------------------------------|
|        | Do you want to use the next pay period?                                                                                                    |
|        | Who will be the manager after this change?                                                                                                    |
|        | Which team will this person be on after this change?          ×       HR - Total Rewards_8215.1         (Dawn Boomers)       :=                                                                                                    |
|        | Where will this person be located after this change? *          × Mary Free Bed       Image: Image: Imag |
| Cancel |                                                                                                    |

If location is changing, search and select the appropriate new location, then click start.

| Kenabilitation         |                                                                                                  | 0 | ÷ E 🍿   |
|------------------------|--------------------------------------------------------------------------------------------------|---|---------|
| Change Job Craig Smith |                                                                                                  |   | <u></u> |
| la<br>μ                | Start                                                                                            |   |         |
| Q                      | Start Details                                                                                    |   |         |
| ۵۵                     | When do you want this change to take effect? * 12/15/2024                                        | 1 |         |
| \$                     | Why are you making this change? *<br>Change Job Details                                          |   |         |
|                        | Who will be the manager after this change?<br>Dawn Boomers                                       |   |         |
|                        | Which team will this person be on after this change?<br>HR - Total Rewards_8215.1 (Dawn Boomers) |   |         |
|                        | Where will this person be located after this change? *<br>Mary Free Bed Rehabilitation Hospital  |   |         |
|                        | Do you want to use the next pay period?                                                          |   |         |
|                        | 160                                                                                              |   |         |
| Start Cancel           |                                                                                                  |   |         |

If you have changed managers, workday needs to know if the position is moving or if you will be backfilling this head count. If you will be backfilling STOP this process, and contact recruitment@maryfreebed.com for next steps.

If you are transferring to another manager but plan to create another role under your cost center/sup org, you will need to have recruiting build a new position.

You may continue this process by following the next steps and selecting 'move this headcount...', and if needed follow up with recruiting later and they will build a new requisition and position under your sup org.

| ≡ menu    | Mary Free Bed          | Q craig smith                                                | $\otimes$ | 🖓 🗗      |
|-----------|------------------------|--------------------------------------------------------------|-----------|----------|
| Ch        | ange Job Craig Smith 💮 |                                                              |           | <b>6</b> |
| A.        |                        | Move                                                         |           |          |
| ۹         | Start                  | Opening                                                      |           |          |
| 000       | Move<br>Job            | What do you want to do with the opening left on your team? * |           |          |
| <b>\$</b> | Location<br>Details    | Is this position available for overlap?<br>Yes               |           |          |
|           | Organizations          |                                                              |           |          |
|           | Compensation           |                                                              |           |          |
|           |                        |                                                              |           |          |
|           |                        |                                                              |           |          |
|           |                        |                                                              |           |          |

```
STEP 13
```

# Select Move this headcount to the new manager and click Next

|       | Opening                                                      |
|-------|--------------------------------------------------------------|
|       | What do you want to do with the opening left on your team? * |
|       | I plan to backfill this headcount                            |
|       | select one                                                   |
|       | I plan to backfill this headcount                            |
|       | Move this headcount to the new manager                       |
| ons   | Close this headcount                                         |
| ation |                                                              |
|       |                                                              |
|       |                                                              |
|       |                                                              |
|       |                                                              |

# Review Job Profile details, note you are not allowed to change profile in this process.

If a job profile change needs to be made you must request this through recruitment@maryfreebed.com, this includes changes from hourly to salary or vice versa.

|               | Job                                  |   |  |
|---------------|--------------------------------------|---|--|
| Start         | Job Profile                          |   |  |
| Move          | Job Profile *                        | I |  |
| Job           | Talent Acquisition Specialist_2063.S |   |  |
| Location      | Job Title                            |   |  |
| Details       | Talent Acquisition Specialist_2063.S |   |  |
| Organizations | Pusieses Tide                        |   |  |
| Compensation  | business rite                        |   |  |
| Summary       | Business Title                       | I |  |
|               | Talent Acquisition Specialist_2063.S |   |  |
|               |                                      |   |  |

## **Click on Next**

|                   | Compensation<br>Summary | Business Title<br>Talent Acquisiti |
|-------------------|-------------------------|------------------------------------|
|                   |                         |                                    |
| $\langle \rangle$ | Back                    |                                    |

### Review/Update current location and scheduled weekly hours

You may decrease FTE in this process by decreasing the amount of scheduled weekly hours. However all FTE and schedule weekly hours increases must be submitted through recruitment@maryfreebed.com and are subject to PCC approval.

|     | Location Details                      |   |  |
|-----|---------------------------------------|---|--|
|     | Location *                            | 0 |  |
|     | Mary Free Bed Rehabilitation Hospital |   |  |
|     | Scheduled Weekly Hours                |   |  |
|     | 40                                    |   |  |
| ns  | Work Shift                            |   |  |
| ion |                                       |   |  |

## **Click on Next**

|            | Compensation |  |
|------------|--------------|--|
|            | Summary      |  |
|            |              |  |
|            |              |  |
|            |              |  |
| $\bigcirc$ |              |  |
| (>)        | Back         |  |

If an FTE decrease has taken place, you may need to update the time type to 'Part Time' or 'Resource', you should see FTE has automatically updated based on the number of scheduled weekly hours you submitted in the previous step.

Time Type: Full time = .75 FTE and up (30 weekly scheduled hours or more) Part time =.1 FTE - .749 (4 - 29 weekly scheduled hours) Resource = 0 FTE (0 weekly scheduled hours)

Again, if an employee is moving from salary to hourly (exempt to nonexempt) this change must be submitted through the recruiting process by contacting recruitment@maryfreebed.com.

| Location      | Administrative        |   |  |
|---------------|-----------------------|---|--|
| Details       | Employee Type *       | P |  |
| Organizations | Regular               |   |  |
| Compensation  | Time Type *           |   |  |
| Summary       | Full time             |   |  |
|               | Pay Rate Type         |   |  |
|               | Salary                |   |  |
|               | Location Weekly Hours |   |  |
|               | 40                    |   |  |
|               | Default Weekly Hours  |   |  |
|               | 40                    |   |  |
|               | FTE<br>100%           |   |  |
|               | Job Exempt            |   |  |
|               | Yes                   |   |  |
|               | Joh Cotogory          |   |  |
| Back          | N/A                   |   |  |

### **Click on Next**

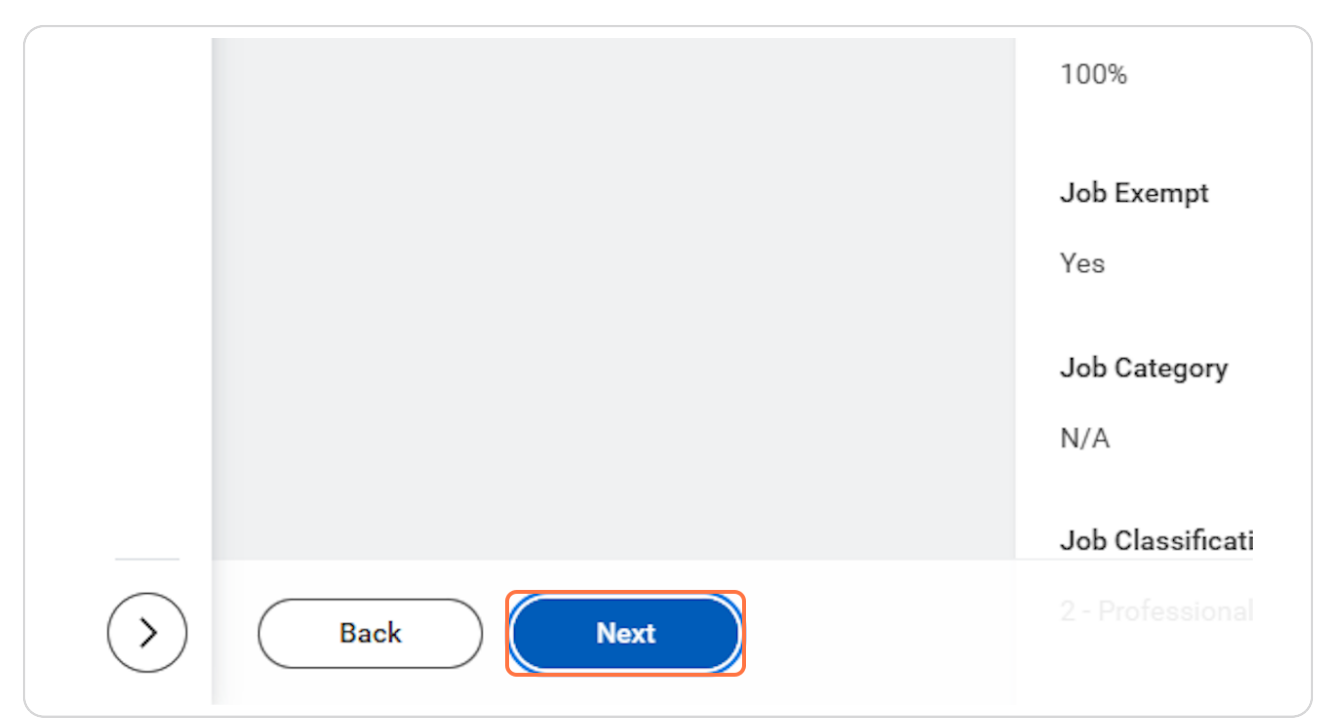

If the employee is changing from Mary Free Bed Hospital to Mary Free Bed Orthotics and Prosthetics or vice versa, you need to update company and select the appropriate company.

| This | is an | imperative | step for | accurate | payroll | processing. |
|------|-------|------------|----------|----------|---------|-------------|
|      |       |            |          |          |         |             |

|                   | Q craig smith                                      | $\otimes$ |
|-------------------|----------------------------------------------------|-----------|
| raig Smith \cdots |                                                    |           |
|                   | Organizations                                      |           |
|                   | Company                                            |           |
|                   | Company *<br>Mary Free Bed Rehabilitation Hospital | ľ         |
|                   | Cost Center                                        |           |
| s                 | Cost Center *<br>8230 HR - Employment              | I         |
|                   |                                                    |           |

To change cost center, search and select the appropriate new cost center.

| i <b>ons</b><br>ation | 8215 :≡<br>× 8230 HR - Employment •••• |
|-----------------------|----------------------------------------|
|                       | View Impacted Events                   |

### STEP 22

# Review your changes and click on the check mark to Save

| ≡ menu | Mary Free Bed          | Q craig smith                         | $\otimes$ | ¢® 🌯 🧶   |
|--------|------------------------|---------------------------------------|-----------|----------|
| Ch     | ange Job Craig Smith 🚥 |                                       |           | <b>6</b> |
| dia.   |                        | Organizations                         |           |          |
| ٩      | Start                  | Company                               |           |          |
| 000    | Move                   | Company *                             | 0         |          |
|        | Job                    | Mary Free Bed Rehabilitation Hospital |           |          |
| 433    | Location               | Cost Cantar                           |           |          |
|        | Details                | Cost Center                           |           |          |
|        | Organizations          | Cost Center *                         |           |          |
|        | Compensation           | × 8215 HR - Comp and                  |           |          |
|        | Summary                | Benefits                              |           |          |
|        |                        | View Impacted Events                  |           |          |
|        |                        |                                       |           |          |
| -      |                        |                                       |           |          |

20 of 46

## **Click on Next**

|                   | Compensation | 021011R-0011 |
|-------------------|--------------|--------------|
|                   | Summary      |              |
|                   |              |              |
|                   |              |              |
|                   |              |              |
| $\langle \rangle$ | Back Next    |              |

### If your employee is decreasing their FTE they may have a compensation change, especially if they are salaried or moving to PRN they may receive a PRN rate. Always check with Total Rewards on any compensation questions.

A 1.0 employee's salary is calculated by taking their hourly rate and multiplying by 2080. To calculate a change if this employee was moving to a .5 from a .75 we would do the following equation:

Current FTE and salary to hourly rate: .75, \$80,000 | 80,000/(2080\*.75) > 80000/1560 = \$51.28 New FTE and Salary from hourly calc: .5 FTE | \$51.28\*2080\*.5 = \$53,331.2

|--|

|      | Grade<br>7S<br>Grade Profile<br>National_7S |   |  |
|------|---------------------------------------------|---|--|
|      | Salary                                      |   |  |
|      | Assignment Details<br>60,000.00 USD Annual  | × |  |
|      | Plan Name<br>Salary Plan                    |   |  |
|      | Effective Date 12/02/2024                   |   |  |
|      | Add                                         |   |  |
|      | Hourly                                      |   |  |
| Next |                                             |   |  |

### **Click on Next**

|           | Plan Name<br>Salary Plan  |
|-----------|---------------------------|
|           | Effective Date 12/02/2024 |
|           | Add                       |
|           | Hourly                    |
| Back Next | Add                       |

On the summary page review all changes made and make an edits as necessary.

| Start Details                                        |          |  |
|------------------------------------------------------|----------|--|
| When do you want this change to take effect? $\star$ | Ø        |  |
| 12/15/2024                                           |          |  |
| Why are you making this change? $\star$              |          |  |
| Change Job Details                                   |          |  |
| Who will be the manager after this change?           |          |  |
| Dawn Boomers                                         |          |  |
| Which team will this person be on after this change? |          |  |
| HR - Total Rewards_8215.1 (Dawn Boomers)             |          |  |
| Where will this person be located after this change? |          |  |
| Mary Free Bed Rehabilitation Hospital                |          |  |
| Do you want to use the next pay period?              |          |  |
| Yes                                                  |          |  |
| Move                                                 | Guide Me |  |
|                                                      | Guide Me |  |

Please enter a comment to provide the HR team context as to the changes being made.

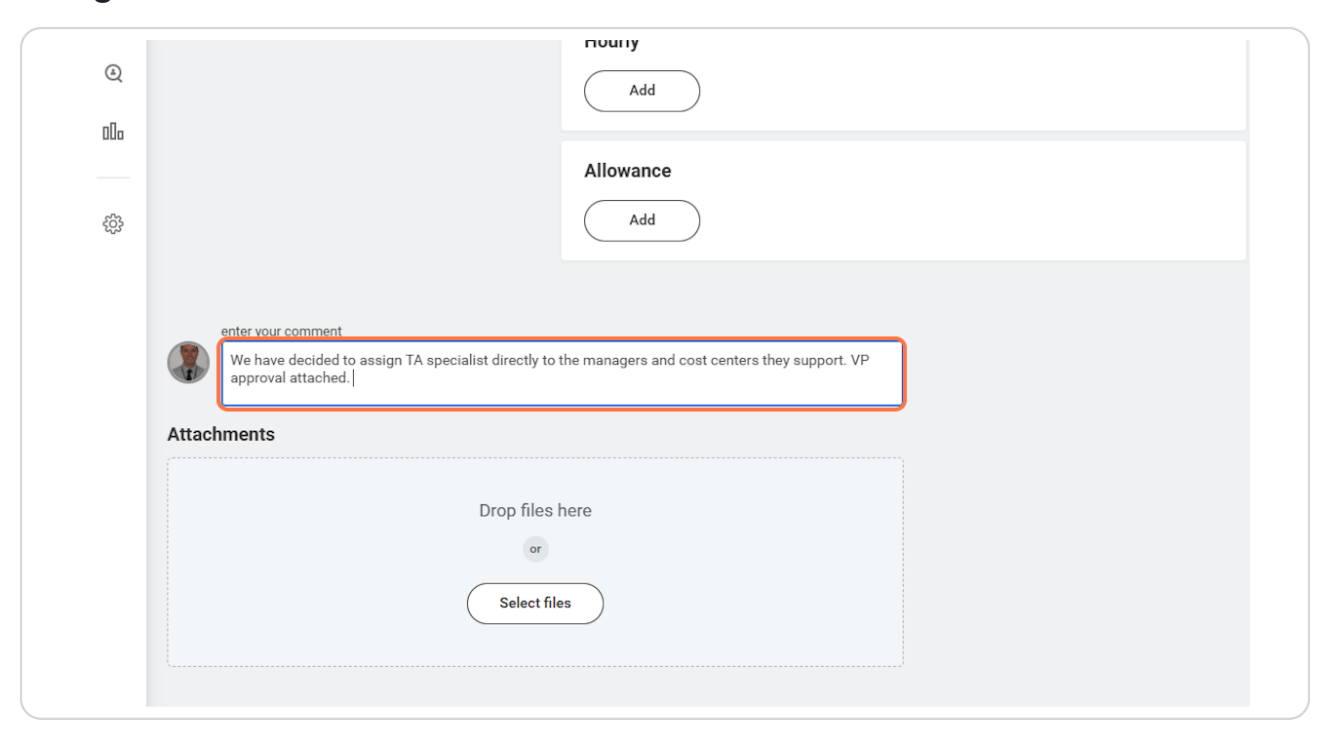

REQUIRED: all Job Changes in workday require an attachment, sometimes this is a VP approval, other times it can just be an email or other document outlining the change request.

Click Select Files to upload the appropriate documentation needed. All Compensation changes require leader approval.

| ments |                       |
|-------|-----------------------|
|       | Drop files here       |
|       | or                    |
|       | Select files          |
|       |                       |
|       |                       |
| bmit  | Save for Later Cancel |

```
STEP 29
```

|        | Ne have decided to assign TA specialist directly to the managers and cost centers they supp<br>approval attached. | ort. VF |
|--------|----------------------------------------------------------------------------------------------------|---------|
| Attach | ients                                                                                                    |         |
| PDF    | Document (1).pdf<br>Successfully Uploaded!                                                                        |         |
|        | Description VP Approval                                                                                           |         |
|        | Category ★                                                                                                    |         |

# Enter a description of the documentation you provided.

### Select the appropriate document category.

Offers or Other documents will typically be what you select.

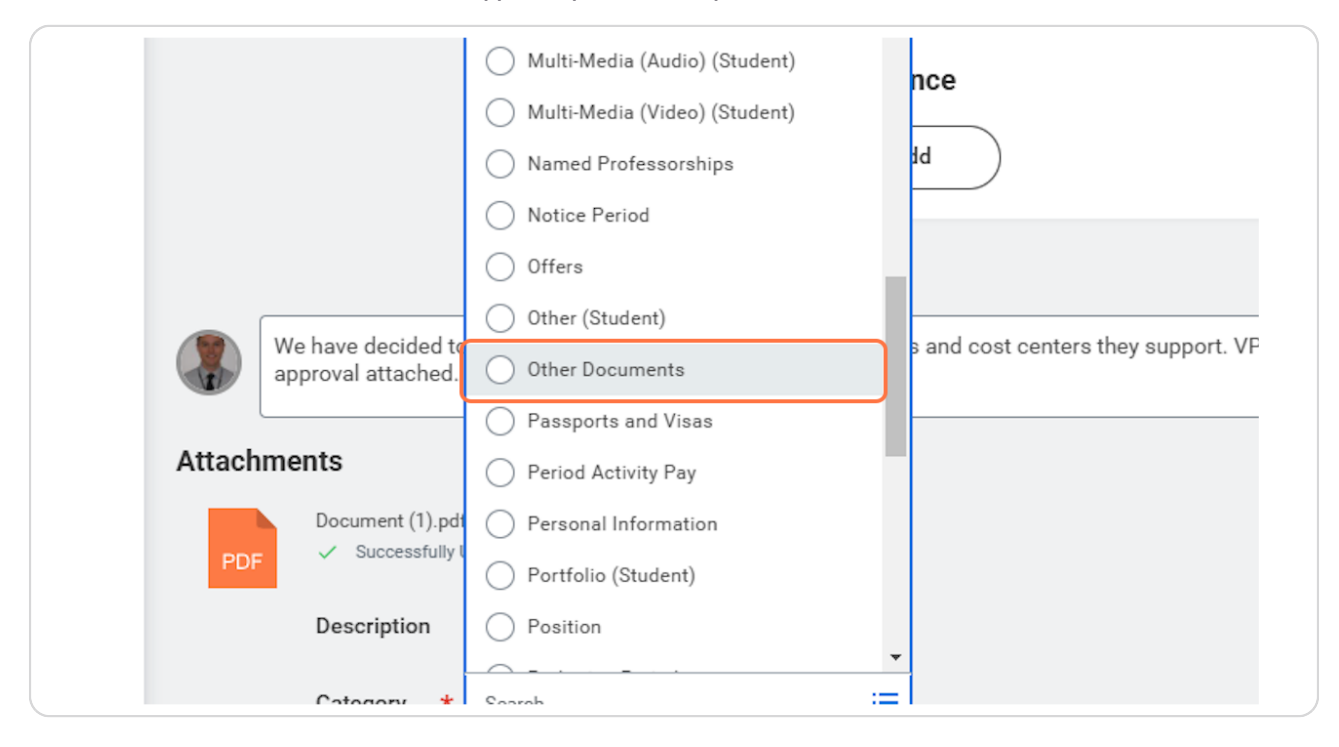

### **Click on Submit**

|                   | PDF Vocument (1).pdf Successfully Uploaded! |
|-------------------|---------------------------------------------|
|                   | Description VP Approval                     |
|                   | Category * X Other Documents :=             |
|                   | Upload                                      |
| $\langle \rangle$ | Submit Save for Later Cancel                |

## Next up in this process is the receiving manager, the next section will go through those instructions. However the next steps review how you as the current manager can view the status of the worker's job change business process (BP).

If the job change did not require a change in manager, this process will automatically route to the HR team for approval. Skip to step 43.

|           | Q craig                                          | smith                                                         | $\otimes$      |                       |
|-----------|--------------------------------------------------|---------------------------------------------------------------|----------------|-----------------------|
| ●<br>h    | Job Details You ha                               | ave submitted                                                 | ×              | Support Roles Job His |
| ⊧t_2063.S | Up Next:<br>Date 12/<br>Member o <u>View Det</u> | Dawn Boomers   Review: Receiving Ma<br>06/2024<br><u>ails</u> |                |                       |
|           | Organization                                     | Organiz                                                       | ration Type    | Organization Subtype  |
|           | Mary Free Bed Rehabilitati                       | on Hospital Compa                                             | ny             | Company               |
|           | 8230 HR - Employment                             | Cost Ce                                                       | enter          | Cost Center           |
|           | Mary Free Bed Cost Center                        | Hierarchy Cost Ce                                             | nter Hierarchy | Cost Center           |
|           |                                                  |                                                               |                |                       |
|           | MFB GR Campus EEO Loca                           | ation Hierarchy Locatio                                       | n Hierarchy    | Location Hierarchy    |

# # Viewing status of Job Change Business Process 6 Steps

### **Click on Actions**

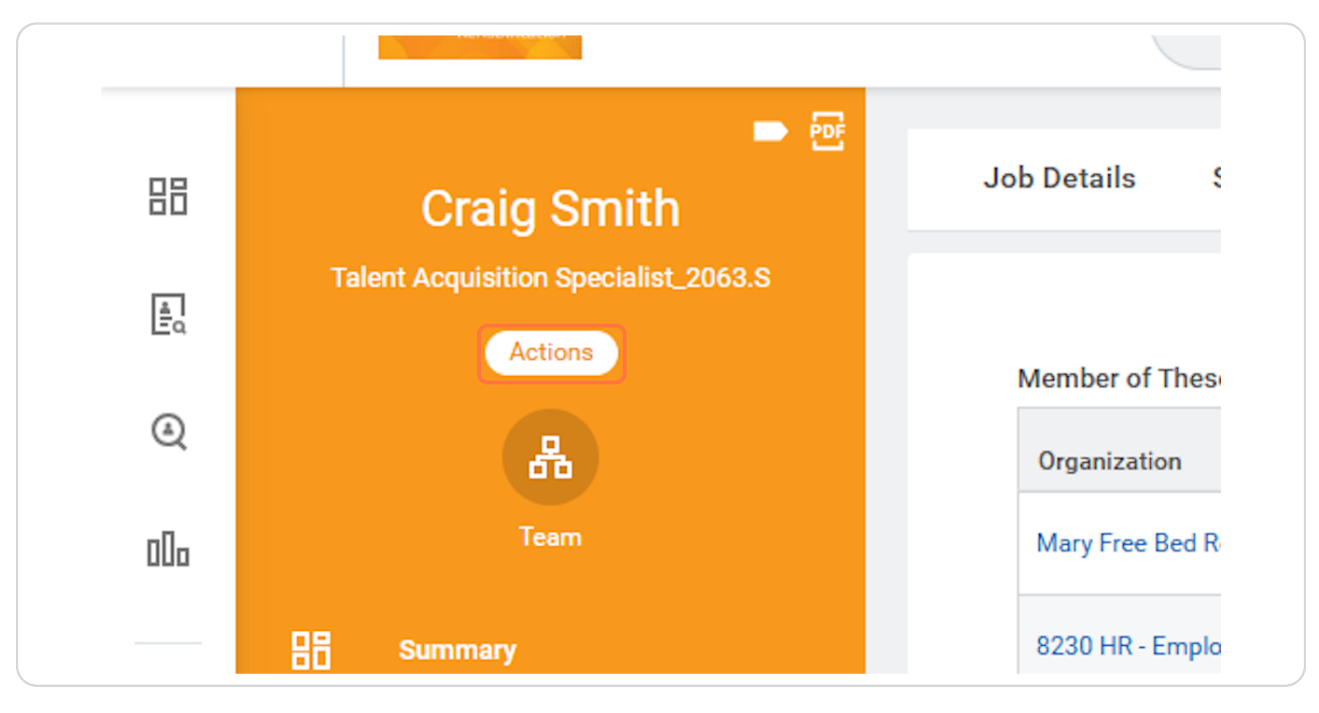

#### **STEP 34**

## Hover on Worker History > Click on View Worker History by Category

| Acquisi | tion Specialist_2063.S |   |                                                                           |
|---------|------------------------|---|---------------------------------------------------------------------------|
| 5       | Actions                |   | Member of These Organizations 7 items                                     |
|         |                        |   |                                                                           |
|         | Job Change             | > | Business Title Talent Acquisition Specialist_2063.S                       |
|         | Manage Work            | > | Manager Jared Curley                                                      |
| Summa   | Organization           | > | View Worker History                                                       |
| Job     | Payroll                | > | View Worker History by Category                                           |
| Compe   | Payroll Interface      | > | Maintain Worker Documents<br>Maintain Worker History from Provinue System |
| Benefit | Personal Data          | > | View Manager History                                                      |
| Selient | Recruiting             | > | Edit Service Dates                                                        |
| Absenc  | Talent                 | > | View Service Dates                                                        |
| Contac  | Time and Absence       | > | Edit System ID                                                            |
|         | Worker History         | > | View Employee History                                                     |

# Under Staffing tab, you should see a list of all Job changes.

In this example we can see the process in 'In progress' under the status column

| Hire History 1 item      |                  |                         |              |              |                |                                          |           |                                                    |                                         | /= = = = ■                                         |
|--------------------------|------------------|-------------------------|--------------|--------------|----------------|------------------------------------------|-----------|----------------------------------------------------|-----------------------------------------|----------------------------------------------------|
| Business Process         |                  | Initiated O             | )n Sta       | art Date     | Status         |                                          | Reason    |                                                    | Supervisory Organization                | Position                                           |
| Hire: Craig Smith        |                  | 11/07/202<br>02:04:43 P | 24 11/<br>PM | 14/2024      | Successfully ( | Completed                                | Hire Emp  | loyee > New Hire                                   | IP Support_6085.2 (Jamie<br>Schumaker)  | COTA_1031.H                                        |
| Data Change: Craig Smith | 12/04,<br>09:56: | /2024<br>39 AM          | 12/15/2024   | In Progress  |                | Data Change > Data<br>Change Job Details | Changes > | HR - Talent<br>Management_8230.1 (Jared<br>Curley) | Talent Acquisition<br>Specialist_2063.S | HR - Total Rewards_8215.1<br>(Dawn Boomers)        |
| Data Change: Craig Smith | 12/04,<br>09:56: | /2024<br>39 AM          | 12/15/2024   | In Progress  |                | Data Change > Data<br>Change Job Details | Changes > | HR - Talent<br>Management_8230.1 (Jared<br>Curley) | Talent Acquisition<br>Specialist_2063.S | HR - Total Rewards_8215.1<br>(Dawn Boomers)        |
| Transfer: Craig Smith    | 11/25/<br>11:34: | /2024<br>41 AM          | 12/02/2024   | Successfully | Completed      | Transfer > Transfer ><br>Transfer        | Internal  | IP Support_6085.2 (Jamie<br>Schumaker)             | COTA_1031.H                             | HR - Talent<br>Management_8230.1 (Jared<br>Curley) |

# To view more details on the BP, Click on the hyperlinked BP

|       | Hire: Craig Smith               |                 | 11/07/20<br>02:04:43 | )24<br>PM   | 11/1 | 4/2024 S         |
|-------|---------------------------------|-----------------|----------------------|-------------|------|------------------|
| දිලිව | Position Change History 2 items | 3               |                      |             |      |                  |
|       | Business Process                | Initiat         | ed On                | Effective I | Date | Status           |
|       | Data Change: Craig Smith        | 12/04<br>09:56: | /2024<br>39 AM       | 12/15/202   | 24   | In Progress      |
|       | Transfer: Craig Smith           | 11/25<br>11:34: | 5/2024<br>:41 AM     | 12/02/202   | 24   | Successfully Con |
|       | 4                               |                 |                      |             |      |                  |

# Event Details tab will give you a summary of the changes requested, to view process steps, click the 'Process' Tab.

| ≜_<br>≞o | For HR - Total Rewards_8215.1 (Dawn Boomers) | 0 |
|----------|----------------------------------------------|---|
| ٩        | Overall Process Data Change: Craig Smith     | D |
| 000      | Event Details Process                        |   |
| ŚŚ       | Start                                        |   |
|          | Start Details                                |   |

# In this example we can see the receiving (proposed) manager is up next and 'awaiting action'.

| oge: Craig Smith                    | Due Date 1      | 2/11/2024                 |            |                                         |             |                                                                                                    |
|-------------------------------------|-----------------|---------------------------|------------|-----------------------------------------|-------------|----------------------------------------------------------------------------------------------------|
| ge. Graig Smith                     | Due Date        | 2/11/2024                 |            |                                         |             |                                                                                                    |
|                                     |                 |                           |            |                                         |             |                                                                                                    |
| cess                                |                 |                           |            |                                         |             |                                                                                                    |
|                                     |                 |                           |            |                                         |             |                                                                                                    |
|                                     |                 |                           |            |                                         |             |                                                                                                    |
|                                     |                 |                           |            |                                         |             |                                                                                                    |
| Step                                | Status          | Completed On              | Due Date   | Person (Up to 5)                        | All Persons | Comment                                                                                                    |
| Change Job                          | Step Completed  | 12/04/2024<br>09:56:39 AM | 12/11/2024 | Jared Curley                            | 1           | Alexus Brandenburg on behalf of Jared<br>Curley: We have decided to assign TA<br>specialist directly to the managers and<br>cost centers they support. VP approval<br>attached. |
| Review: Current Manager             | Not Required    |                           | 12/11/2024 |                                         | 0           |                                                                                                    |
| Review: Receiving Manager           | Awaiting Action |                           | 12/06/2024 | Dawn Boomers (Proposed<br>Manager) •••• | 1           |                                                                                                    |
|                                     |                 |                           |            |                                         |             |                                                                                                    |
| S                                   |                 |                           |            |                                         |             |                                                                                                    |
| to review remaining process details |                 |                           |            |                                         |             |                                                                                                    |

# # Receiving Manager Instructions

4 Steps

If the job change did not require a manager change you can skip this section.

# Navigate to your workday task inbox

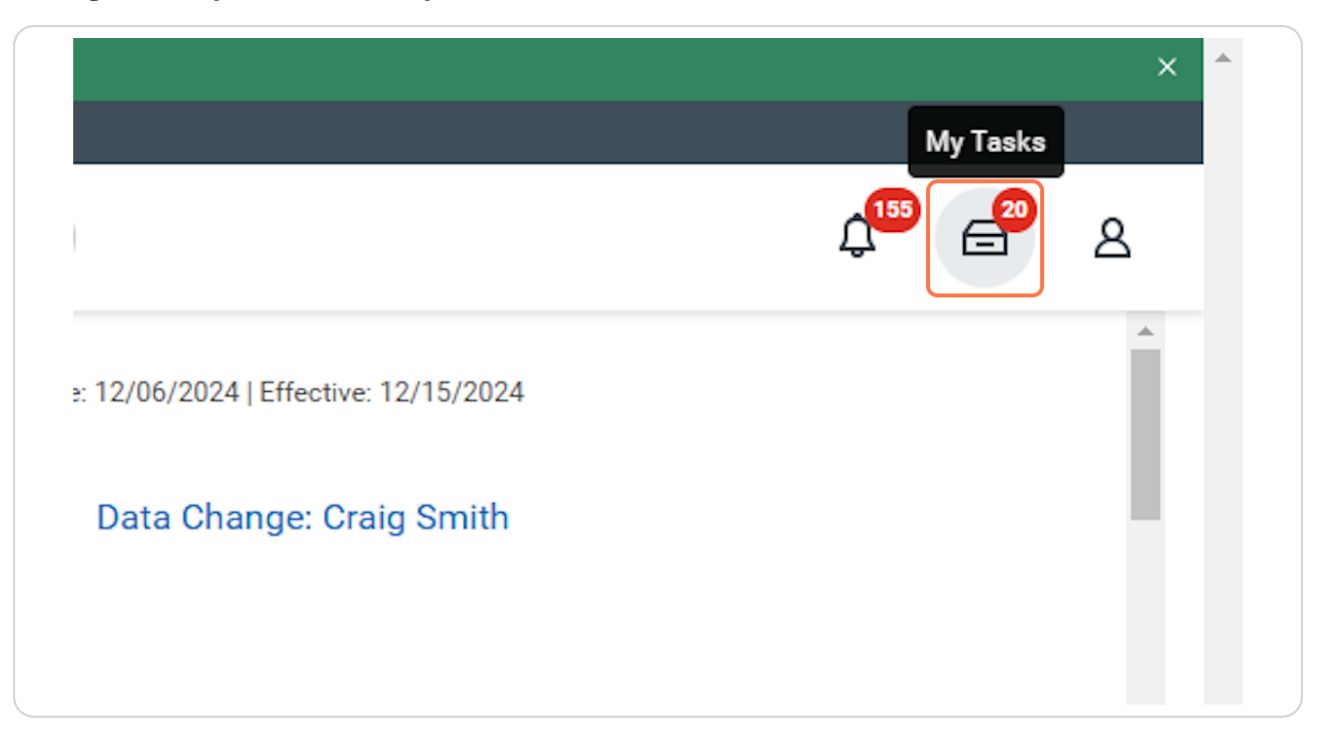

Select the appropriate task, review the information and any comments made by the 'sending' manager or whomever submitted the job change.

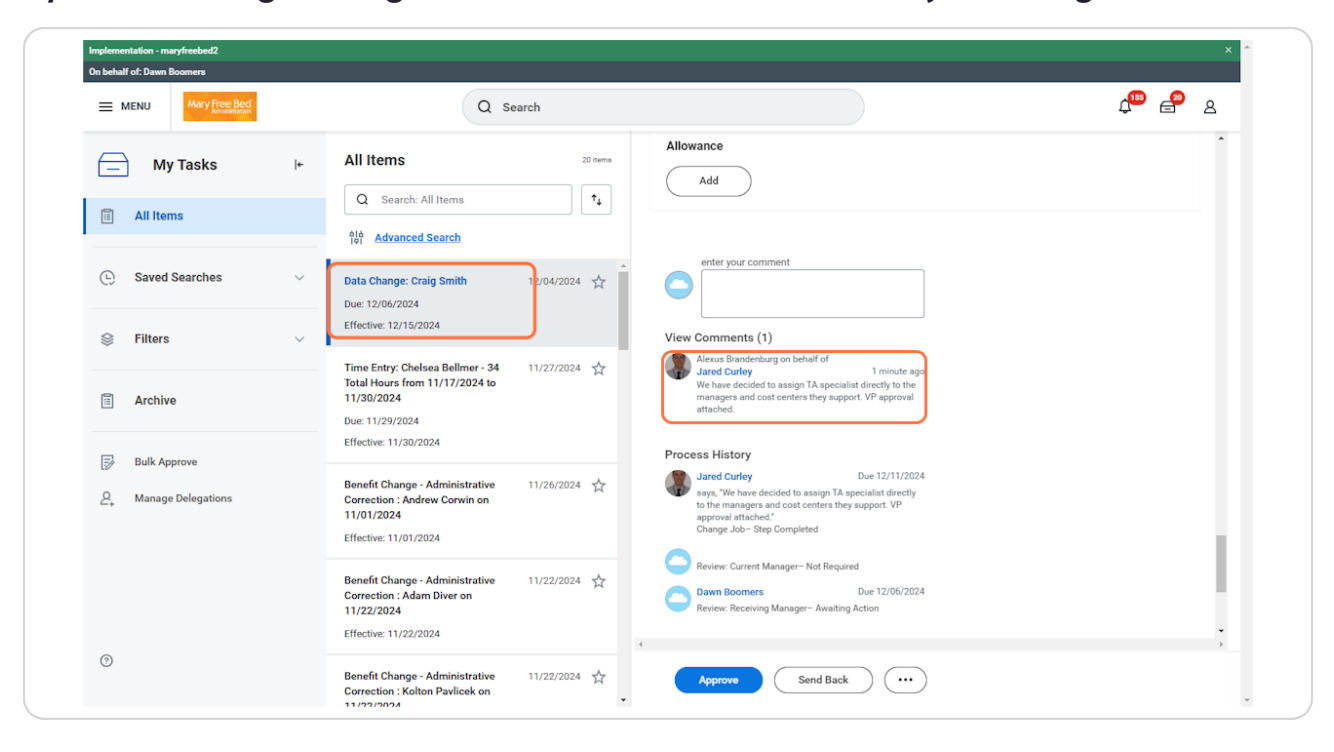

# You can click on any attachments to review what was submitted.

|                     |   | Review: Receiving Manager- Awaiting Action                             |
|---------------------|---|------------------------------------------------------------------------|
| <b>4</b> 11/27/2024 | * | Attachments<br>PDF<br>Document (1).pdf<br>Uploaded by Jared Curley 1 m |
| 11/26/2024          |   | Description VP Approval Category *                                     |

### Once ready you can click approve OR Send Back

If a correction needs to be made you can click send back and enter a comment as to why, this will send the task back to the sending manager/submitter to review/edit and resubmit.

| 11/26/2024 🕁 | Description VP Approval     |
|--------------|-----------------------------|
|              | Category * Cother Documents |
| 11/22/2024 🕁 | Upload                      |
| 11/22/2024 🕁 | Approve Send Back           |

# # Remaining Tasks after HR and/or Receiving Man... 10 Steps

Click on your workday inbox icon.

|                                              | × ^                 |
|----------------------------------------------|---------------------|
|                                              | My Tasks            |
|                                              | ф <sup>19</sup> 🔒 2 |
| 24   Due: 12/06/2024   Effective: 12/15/2024 |                     |
| te Manager Internal Transfer Tasks           |                     |
|                                              |                     |

### Select the first task you need to complete.

Note for all job changes, a manager internal transfer task populates. Review the applicable to dos, noting that some may not be necessary based on the type of job change submitted.

| Mary Free Bed                               | Q Search                                                                                                    | 1 الم                                                                                                    | 8 |
|---------------------------------------------|----------------------------------------------------------------------------------------------------|----------------------------------------------------------------------------------------------------|---|
| My Tasks                                    | Image: performance of the second second s | ☆ ⑧ L <sup>T</sup> Created: 12/04/2024   Due: 12/06/2024   Effective: 12/15/2024 Complete To Do Complete Manager Internal Transfer Tasks                                                                                                    | * |
|                                             | ۵۱۵ Advanced Search                                                                                                    | 2回                                                                                                    | I |
| (L) Saved Searches                          | Complete Manager Internal Transfer 12/04/2024                                                                                                    | For HR - Total Rewards_8215.1 (Dawn Boomers) Overall Process Data Change: Craig Smith                                                                                                    |   |
|                                             | Due: 12/06/2024<br>V Effective: 12/15/2024                                                                                                    | Overall Status Successfully Completed                                                                                                    | 1 |
| The Archive                                 | Assign Work Schedule for Data 12/04/2024 🔆<br>Change: Craig Smith - Talent<br>Acquisition Specialist, 2063.S<br>Due: 12/05/2024                                                                                                    | Due Date         12/11/2024           Instructions         1) Submit Network User Form for New Hire: https://ttportal.mfbhosp.org/           2) Reach out to New Hire with Welcome Message         3) Ensure New Hire workspace is ready.           3) Ensure New Hire workspace is ready.         4) Ensure New Hire workspace is ready. |   |
| Bulk Approve       Q     Manage Delegations | Time Entry: Chelsea Bellmer - 34 11/27/2024 1<br>Total Hours from 11/17/2024 to<br>11/30/2024                                                                                                    | 5) Complete other housekeeping items for New Hire (competency checklists, preparing<br>team members, etc)<br>o) Submit Workspace Request Form, if applicable, for additional space and/or relocation<br>from an existing space: <u>https://app.smartsheet.com/b/form/ca7c1b6db83b46bcabc159f2</u><br>bb56030b                             |   |
|                                             | Due: 11/29/2024<br>Effective: 11/30/2024                                                                                                    | enter your comment                                                                                                    | I |
|                                             | Benefit Change - Administrative 11/26/2024 📩<br>Correction : Andrew Corwin on<br>11/01/2024<br>Effective: 11/01/2024                                                                                                    | •                                                                                                    | - |

Click on Submit once all necessary tasks have been complete, it is encouraged to leave a comment for historical record keeping purposes.

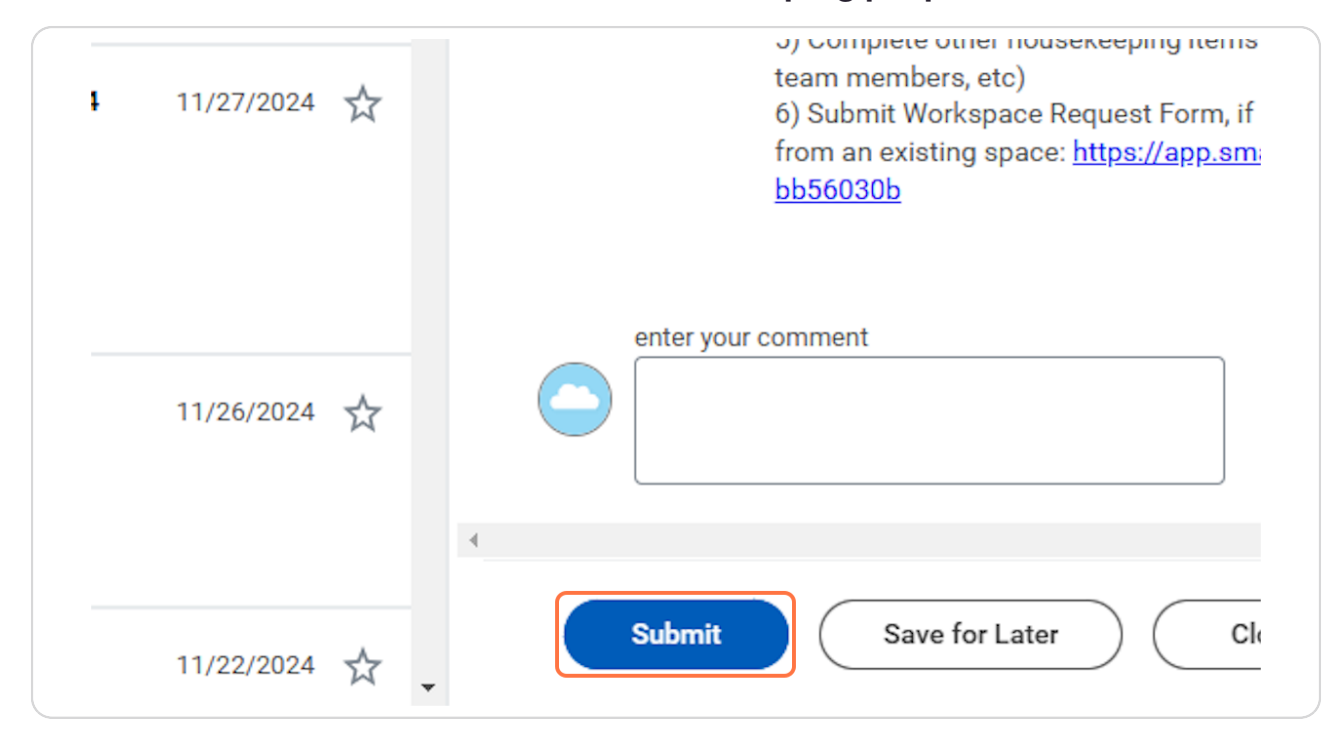

### Update work Schedule or Skip step if not necessary

For any job change, workday will automatically send you or the assigned timekeeper a task to update their Work Schedule. This work schedule indicates if they will be assigned shifts through Shift Wizard or if they are part of the administrative work force and will be salaried and auto populating hours.

| WORKEI            |                                             |
|-------------------|---------------------------------------------|
| Start Date        | * 12/15/2024                                |
| End Date          | MM/DD/YYYY                                  |
| Work Schedule Ca  | lendar ★ Full Time Salaried Staff 8 :=      |
| Current Work Sche | edule Full Time Salaried Staff 8 Hour Shift |
|                   |                                             |

If no change needs to be made click the gear icon on the top of the task.

| Search   |                       |                                     |
|----------|-----------------------|-------------------------------------|
| 20 items | למי בי<br>Assign Worl | Created: 12/04/2024   Due: 12/05/20 |
|          | Worker                | Craig Smith                         |

### STEP 48

# Click on Skip This Task

| <b>↑</b> ↓   | As: Cancel            | edule                                      |
|--------------|-----------------------|--------------------------------------------|
|              | Correct               |                                            |
|              | Worl Delegate Task    | Craig Smith                                |
| 12/04/2024 🟠 | Stari Reassign        | * 12/15/2024 🛱                             |
|              | End Skip This Task    | MM/DD/YYYY                                 |
| 11/27/2024   | View Details<br>Worl  | * Full Time Salaried Staff 8<br>Hour Shift |
|              | Current Work Schedule | Full Time Salaried Staff 8 Hour Shift      |

# Enter a Skip Reason.

| Assign Work Schedule for Data Change: Craig Smith - Talent Acquisition<br>Specialist_2063.S |
|---------------------------------------------------------------------------------------------|
| Assign Work Schedule                                                                        |
| 12/05/2024                                                                                  |
| No changes to work schedule are being made.                                                 |
|                                                                                             |
|                                                                                             |
|                                                                                             |
|                                                                                             |

### STEP 50

# Click on OK

| 11/26/2024 | ☆ |           |
|------------|---|-----------|
| 11/22/2024 | ☆ |           |
| 11/22/2024 | ☆ | OK Cancel |

Notice the Task/Event has been skipped.

|   |                                                                | Q Sea                                         | rch                                                            |                                                            |                |                                     |
|---|----------------------------------------------------------------|-----------------------------------------------|----------------------------------------------------------------|------------------------------------------------------------|----------------|-------------------------------------|
| ← | All Items                                                      | Event s                                       | kipped                                                         |                                                            |                | × 1/29/2024   Effective: 11/30/2024 |
|   | Q Search: All Ite                                              | Up Next: C<br>Change : C<br><u>View Detai</u> | raig Smith   Benefit Ch<br>raig Smith on 12/15/2<br>I <u>s</u> | ange - Employment Status<br>024 - Change Benefits for Life |                | Hours from 11/17/2024 to 11         |
| ~ | Time Entry: Chelsea Be<br>Total Hours from 11/17<br>11/30/2024 | ellmer - 34<br>7/2024 to                      | 11/27/2024 🟠                                                   | Regular Holiday<br>40.5 9                                  | Time Off<br>40 |                                     |
| ~ | Due: 11/29/2024<br>Effective: 11/30/2024                       |                                               |                                                                | Worker Chelsea Belln                                       | ner            |                                     |
|   | Benefit Change - Admir<br>Correction : Andrew Co               | nistrative<br>rwin on                         | 11/26/2024 🛧                                                   | Daily Totals 4 items                                       |                | Туре                                |
|   | Effective: 11/01/2024                                          |                                               |                                                                | Mon, 11/25                                                 |                | Regular Pay                         |

#### **STEP 52**

Your process is now complete. You may navigate back to worker history to view the completed process. Note the Worker profile will not update with the changes until the effective date has come to pass.